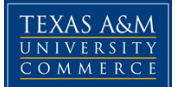

## ENROLLMENT VERIFICATION AT TEXAS A&M UNIVERSITY - COMMERCE

If you are asked to provide official Enrollment Verification for your enrollment at Texas A&M University – Commerce, you may now obtain this information, in an <u>official</u> document, directly from your myLEO account at no charge!

Follow these steps to print your official Enrollment Verification document:

- 1. Log on to your myLEO account from the main web page
- 2. On your Welcome screen, look for the link titled "View and print an enrollment certificate for proof of enrollment" show under the myLEO section. Click on this link.
- 3. You will automatically be directed to the National Student Clearinghouse Student Self-Service Site.
- 4. From this webpage, you will be able to select the option you wish.
- 5. Be sure and LOG OFF when you have completed your request!

## Here is an example of the official document that you can print:

| National Student Clearinghouse<br>13454 Sunrise Valley Drive, Suite 300<br>Herndon, Virginia 20171<br>PH (703) 742-4200 FX (703) 742-4239 |                                   | IMPORTANT: If you are forwarding this certificate to a 3 <sup>rd</sup> -party, we advise<br>that you print your policy, account or other identifying information on each page.<br>Policy/Acct. Holder Name<br>Policy/Acccunt/Group or Other ID # |                        |
|----------------------------------------------------------------------------------------------------|-----------------------------------|----------------------------------------------------------------------------------------------------|------------------------|
| Enrol                                                                                                    | Iment Verific                     | cation Cert                                                                                                    | ificate                |
| Transaction ID#: 00886355                                                                                                    | 95                                |                                                                                                    |                        |
| Date/Time Notified: 08/29/200                                                                                                    | 07 09:16 EST                      |                                                                                                    |                        |
| т                                                                                                    | he National Student Clearinghouse | as Authorized Certifying Ager                                                                                                    | nt for                 |
|                                                                                                    | TEXAS A&M UNIVER                  | SITY - COMMERCE                                                                                                    |                        |
| verifies the enrollment below for                                                                                                    |                                   |                                                                                                    |                        |
| Date Certified by School<br>08/20/2002                                                                                                    | Enrolled<br>Half Time             | Term Start<br>06/03/2002                                                                                                    | Term End<br>07/03/2002 |
| 05/29/2002                                                                                                    | Half Time                         | 01/14/2002                                                                                                    | 05/10/2002             |
| 12/28/2001                                                                                                    | Half Time                         | 08/27/2001                                                                                                    | 12/14/2001             |
| 08/24/2001                                                                                                    | Half Time                         | 07/09/2001                                                                                                    | 08/09/2001             |
| 05/21/2001                                                                                                    | Less Than Half Time               | 01/16/2001                                                                                                    | 05/11/2001             |
| 12/22/2000                                                                                                    | Less Than Half Time               | 08/28/2000                                                                                                    | 12/15/2000             |
|                                                                                                    | - END OF RECORD                   |                                                                                                    |                        |

If you have any difficulty, please let us know - we're here to help you!

The Office of the Registrar - 903-886-5071